## راهنمای تعریف ساختار شبکه و ساختار ارجاع

برای تعریف ساختار جدید، مطابق تصویر ذیل، راهبر سامانه گزینه "تعریف ساختار شبکه" را انتخاب میکند.

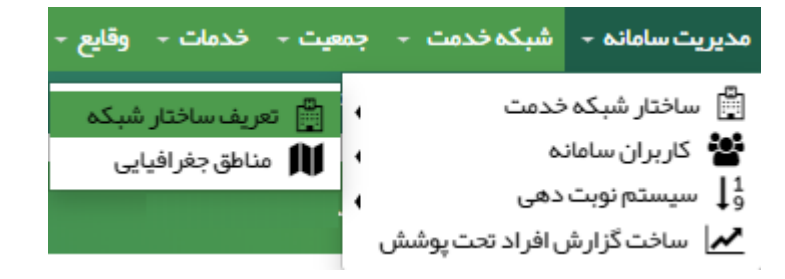

برای تعریف واحد جدید، مطابق تصویر، فیلدهای "نوع واحد، وضعیت فعالیت، عنوان، تلفن، کدپستی، آدرس و نوع منطقه" تکمیل و در انتها گزینه "ثبت" کلیک میشود تا واحد جدید ایجاد شود.

| مجموعہ ھای        | ر دانشکده نیکو                 |            |                   |          |         |   | جستجو                          |              |               | بازگشت               |
|-------------------|--------------------------------|------------|-------------------|----------|---------|---|--------------------------------|--------------|---------------|----------------------|
| نوع واحد          |                                | 1          | وضعيت فعاليت      |          | عنوان   | ь | <b>تلفن مرکز 1</b> هد شیرستان) |              | تلفن مركز 2   | کد شیرستان)          |
|                   |                                | ۲          |                   | •        |         |   | شمارہ تماس ہمراہ کد شہر        |              | شمار ہ تماس ھ | ىراە كد شېر          |
| • جستجوی          | مول Longitude ·E               |            | جستجوی عرض N      | Latitude | دورنگار |   | کدپ                            | ستي          |               |                      |
| <b>♀</b> شہر ⁄روں | ستا                            |            |                   | -        | آدرس    |   |                                |              |               |                      |
| انشکدہ علوم پز ش  | شکی و خدمات بیداشتی در مانی نی | نيکو       |                   |          | Linitzi |   |                                |              |               | تبت                  |
| ىكانات            | شتاسه                          | عنوان      |                   | i        | وضعيت   |   |                                |              |               |                      |
| <b>(2)</b>        | 100000424                      | شبکه بهدا  | شت و در مان خوبان | i        | فعال    |   | 當 افراد تحت پوشش               | ساختار ارجاع | گروه خدمت     | + واحدهای زیر مجموعہ |
| 12 1              | 100000425                      | شبکه بهدا، | شت و در مان نیکان | i        | فعال    |   | 皆 افراد تحت پوشش               | ساختار ارجاع | گروه خدمت     | + واحدهای زیر مجموعہ |
|                   |                                |            |                   |          |         |   |                                |              |               |                      |

برای مثال برای تعریف بیمارستان در سطح شبکههای بهداشت و درمان به شرح تصاویر ذیل اقدام می گردد:

|                             |                 |              | جستجو                          |           |            |                         |                 | ی شبکہ خوبان                             | یر مجموعہ ہا; |
|-----------------------------|-----------------|--------------|--------------------------------|-----------|------------|-------------------------|-----------------|------------------------------------------|---------------|
| د شېرستان)                  | تلفن مرکز 2 🛛   |              | <b>تلفن مرکز 1</b> تد شیرستان) |           | عنوان      | وضعيت فعاليت            |                 |                                          | نوع واحد      |
| ہ کد شیر                    | شماره تماس همرا |              | شمارہ تماس ھمراہ کد شپر        |           |            | ▼                       | •               |                                          | ]             |
|                             |                 | ستى          | کد پ                           | دورنگار   |            | Latitude ·N, حستجوی عرض |                 |                                          |               |
|                             |                 | -            |                                |           |            |                         |                 | L. L. L. L. L. L. L. L. L. L. L. L. L. L | بيمارستان     |
|                             |                 |              |                                |           |            |                         |                 | ات جامع سلامت شہر ی                      | مرکز خدما     |
|                             | نوع منطقه       |              |                                |           | آدرس       |                         | ایی             | ات جامع سلامت روست                       | مر کز خدما    |
| <b>v</b>                    |                 |              |                                |           | آدرس       |                         | ں / روستایی     | ات جامع سلامت شہر و                      | مر کز خدما    |
|                             |                 |              |                                |           |            |                         |                 | ش بېورزى                                 | مرکز آموز     |
|                             |                 |              |                                |           |            |                         | بای رفتاری      | وره و مر اقبت از بیماریر                 | مر کز مشاو    |
|                             |                 |              |                                |           |            |                         |                 | بت بہداشتی مرزی                          | مركز مراقب    |
|                             |                 |              |                                |           |            |                         |                 | ىت پز شكى 115                            | پایگاه فور ی  |
|                             |                 |              |                                |           |            | داشت و درمان خوبان      |                 | مىي                                      | د<br>مطب خصو  |
|                             |                 |              |                                |           |            |                         |                 | ژ ه                                      | کلینیک وہ     |
|                             |                 |              |                                | نوع منطقه | وضعيت      |                         |                 | ار ماذ .                                 | ام ""         |
| <b>+</b> واحدهای زیر مجموعه | گروہ خدمت       | ساختار ارجاع | 皆 افراد تحت پوشش               | روستا     | فعال دولتى | ع سلامت روستایی یاس     | 4               | ايفنى                                    | السبيدت ر     |
| 🕇 واحدهای زیر مجموعه        | گروہ خدمت       | ساختار ارجاع | 皆 افراد تحت پوشش               | روستا     | فعال دولتى | ع سلامت شہری لیلہ القدر | مركز خدمات جام  | 100000026                                | <b>(2)</b>    |
| <b>+</b> واحدهای زیر مجموعه | گروہ خدمت       | ساختار ارجاع | 皆 افراد تحت پوشش               | حاشيه شهر | فعال دولتى | ع سلامت شہری شمس        | مر کز خدمات جام | 100000027                                | <b>(2)</b> ×  |
| <b>+</b> واحدهای زیر مجموعه | گروہ خدمت       | ساختار ارجاع | 皆 افراد تحت پوشش               | روستا     | فعال دولتى | ع سلامت روستایی قائم    | مر کز خدمات جام | 100000028                                | <b>Z</b> ×    |

| نوع واحد                                           |                                                                                        |                                                                                          | وضعيت فعاليت                                                          | عنوان                                                   |                                    | تلفن مرکز 1 عدشیرستان)                                                           | تلفن مرکز 2                                                                                          | اکد شیرستان)                                                             |
|----------------------------------------------------|----------------------------------------------------------------------------------------|------------------------------------------------------------------------------------------|-----------------------------------------------------------------------|---------------------------------------------------------|------------------------------------|----------------------------------------------------------------------------------|----------------------------------------------------------------------------------------------------|--------------------------------------------------------------------------|
| بيمار ستان                                         | Ċ                                                                                      |                                                                                          | فعال                                                                  | ▼ حضر،                                                  | ِت على اصغر (ع)                    | 6.1 Tanit 166                                                                    | شماره تماس ه                                                                                         | ىراەكد شېر                                                               |
| <table-cell> جستجوي</table-cell>                   | ی طول Longitude E                                                                      |                                                                                          | itude N جستجوی عرض                                                    | Latitue                                                 | دورنگار                            | کد پستي                                                                          | ستي                                                                                                  |                                                                          |
|                                                    |                                                                                        |                                                                                          |                                                                       |                                                         |                                    | 15,719-1966                                                                      | 4152360                                                                                              |                                                                          |
|                                                    |                                                                                        |                                                                                          |                                                                       |                                                         |                                    |                                                                                  |                                                                                                    |                                                                          |
| ♦ شير /و                                           | وستا                                                                                   |                                                                                          |                                                                       | آدرس                                                    |                                    |                                                                                  | نوع منطقه                                                                                            |                                                                          |
| 9 شير ∕و                                           | <b>پستا</b>                                                                            | فر مرکن شرو                                                                              |                                                                       | آدرس                                                    | -                                  |                                                                                  | نوع منطقه<br>شهر بالای                                                                               | 20ھزار ئفر ▼                                                             |
| 9 شیر س<br>دانشکده علوم پ                          | وستا<br>ثبت<br>زشکن و ندمات بیداشتن درمات                                              | ەنيكو » شېكەبېداڭ                                                                        | ت و در مان خوبان                                                      | آدرس                                                    | -                                  |                                                                                  | نوع منطقه<br>شهر بالای                                                                               | 20 ھزار نفر ▼                                                            |
| 9 شیر را<br>دانشکده علوم پ<br>مکانات               | وستا<br>ثبت<br>زشکی و خدمات بیداشتی درمار<br>شناسه ه                                   | ,نېکو » شېکه يېداغ<br>وان                                                                | ت و در مان خوبان                                                      | آذرس<br>منابع                                           | نوع منطقه                          |                                                                                  | نوع منطقه<br>شبر بالای                                                                               | 20ھزار نفر 🔻                                                             |
| ۹ شیر بر<br>دانشکده علوم پ<br>مکانات<br>ا          | وستا<br>ثبت<br>شکیو خدمات بیداشتی درمات<br>شناسه م<br>100000024                        | ،ئېكو » شېكەيېداش<br>وان<br>كز خدمات جامع سلا                                            | تو در مان خوبان<br>عث روستایی یاس                                     | آذرس<br>وشعیت<br>فعال دولتی                             | نوع منطقه<br>روستا                 | افراد تحت پوشش 🛛 ساختار ار                                                       | نوع منطقه<br>شهر بالای<br>ساختار ارجاع گروه خدمت                                                     | 20 هزار نفر<br>عربر معروب<br>♦واحدهای زیر مجموع                          |
| ۹شىرى<br>دانشكدە عاوم،پ<br>عكانات<br>× 2           | وستا<br>ثبت<br>زشکی و دمات پیداشتی درمات<br>م<br>100000024<br>م<br>100000026           | ,نیکو » شبکه بیدا<br>وان<br>کز خدمات جامع سلا<br>کز خدمات جامع سلا                       | تو در مان خوبان<br>عث روستایی پاس<br>مت شهری لیله القدر               | آدرس<br>وضعیت<br>فعال دولتی<br>فعال دولتی               | نوع منطقه<br>روستا<br>شبری         | افراد تحت پوشش (سافتار از<br>ه افراد تحت پوشش (سافتار از                         | نوع منطقه<br>شهر بالای<br>ساختار ارجاع گروه خدمت<br>ساختار ارجاع گروه خدمت                           | 20 مزار نفر ب<br>الجواحد مای زیر مجموعہ<br>جواحد مای زیر مجموعہ          |
| ۹ شیر بر<br>دانشکده علوم پ<br>عکانات<br>× 2<br>× 2 | سیتا<br>ثبت<br>زشکی و ددمات بیداشتی درماد<br>م 100000024<br>م 100000026<br>م 100000027 | ,تیکو » شبکه بیداظ<br>وان<br>کز خدمات جامع سلا<br>کز خدمات جامع سلا<br>کز خدمات جامع سلا | تو در طن خوبان<br>عث روستایی یاس<br>عث شهری لیاہ القدر<br>عث شهری شمس | آدرس<br>وضعیت<br>فعال دولتی<br>فعال دولتی<br>فعال دولتی | نوع منطقه<br>روستا<br>شبری<br>شبری | افراد تحت پوشش ساختار ار<br>افراد تحت پوشش ساختار ار<br>افراد تحت پوشش ساختار ار | نوع منطقه<br>شبر بالای<br>ساختار ارجاع گروه خدمت<br>ساختار ارجاع گروه خدمت<br>ساختار ارجاع گروه خدمت | 20 هزار نفر<br>عوادهای زیرمجموع<br>جوادهای زیرمجموع<br>چاوندهای زیرمجموع |

|                                     | ای شبکہ خوبان                                                   |                                                                                               |                                                                                 |                                                                 |                                            | جستجو                                                                | 8                                                            |                                                                   | ۲ بازگشت                                                                     |
|-------------------------------------|-----------------------------------------------------------------|-----------------------------------------------------------------------------------------------|---------------------------------------------------------------------------------|-----------------------------------------------------------------|--------------------------------------------|----------------------------------------------------------------------|--------------------------------------------------------------|-------------------------------------------------------------------|------------------------------------------------------------------------------|
| اطلاعات با م                        | بوفقيت ذخيره شد                                                 |                                                                                               |                                                                                 |                                                                 |                                            |                                                                      |                                                              |                                                                   | ×                                                                            |
| نوع واحد                            |                                                                 |                                                                                               | وضعيت فعاليت                                                                    | عنوان                                                           |                                            | تلفن مركز 1 اكد شيرستان)                                             |                                                              | تلفن مركز 2                                                       | لكد شيرستان)                                                                 |
|                                     |                                                                 | •                                                                                             | فعال                                                                            |                                                                 |                                            | شماره تماس همراه کد شپر                                              |                                                              | شماره تماس هم                                                     | راه کد شیر                                                                   |
| و جستجو                             | ی طول ongitude <sup>-</sup> E.                                  | L                                                                                             | e ·N جستجوی عرض                                                                 | Latitud                                                         | دورنگار                                    | کد پ                                                                 | ستي                                                          |                                                                   |                                                                              |
|                                     |                                                                 |                                                                                               |                                                                                 |                                                                 |                                            |                                                                      |                                                              |                                                                   |                                                                              |
| 9 شبر ∕ر                            | وستا<br>ثبت                                                     |                                                                                               |                                                                                 | آدرس<br>آدرس                                                    |                                            |                                                                      |                                                              | نوع منطقه<br>                                                     | <b>▼</b> S                                                                   |
| ¶شېر ⁄ر<br>مکانات                   | وستا<br>ثبت<br>شناسه                                            | عنوان                                                                                         |                                                                                 | آدرس<br>آدرس<br>وضعیت                                           | ،<br>نوع منطقہ                             |                                                                      |                                                              | نوع منطقه                                                         | ¥                                                                            |
| ۹ شېر /ر<br>مکانات<br>Ⅹ ☑           | وستا<br>ثبت<br>شناسه<br>100000024                               | عنوان<br>مرکز خدمات چامع سا                                                                   | للمت روستایی یاس                                                                | آدرس<br>آدرس<br>وضعیت<br>فعال دولتی                             | ر<br>نوع منطقہ<br>روستا                    | افراد تحت پوشش                                                       | ساختار ارجاع                                                 | نوع منطقه<br><br>گروه خدمت                                        | ♥                                                                            |
| ۹ شبر /ر<br>مکانات<br>× 22          | وستا<br>ثبت<br>شناسه<br>100000024<br>100000026                  | عنوان<br>مرکز خدمات جامع سا<br>مرکز خدمات جامع سا                                             | لامت روستایی پاس<br>لامت شہری لیلہ القدر                                        | آدرس<br>ادرس<br>وضعیت<br>فعال دولتی<br>فعال دولتی               | ،<br>نوع منطقہ<br>روستا<br>شیری            | افراد تحت پوشش<br>فافراد تحت پوشش                                    | ساختار ارجاع<br>ساختار ارجاع                                 | نوع منطقه<br><br>گروه خدمت<br>گروه خدمت                           | ▼<br>♦ واحدهای زیر مجموعہ<br>♦ واحدهای زیر مجموعہ                            |
| ۹ شېر <i>ب</i> ر<br>مکانات<br>× 22  | وستا<br>ثبت<br>مستنش<br>100000024<br>100000025<br>100000027     | <mark>عذوان</mark><br>مرکز خدمات چامع سا<br>مرکز خدمات چامع سا<br>مرکز خدمات چامع سا          | العت روستایی یاس<br>العت شہری لیلہ القدر<br>العت شہری شمس                       | آدرس<br>ادرس<br>وضعیت<br>فعال دولتی<br>فعال دولتی               | ،<br>نوع منطقہ<br>روستا<br>شیری<br>شیری    | ا افراد تحت پوشش<br>افراد تحت پوشش<br>افراد تحت پوشش                 | ساختار ارجاع<br>ساختار ارجاع<br>ساختار ارجاع                 | نوع منطقه<br><br>گروه خدمت<br>گروه خدمت<br>گروه خدمت              | ¥<br>♦ واحد مان زیر مجموعہ<br>♦ واحد مان زیر مجموعہ<br>♦ واحد مان زیر مجموعہ |
| ۲ شبر <i>ب</i> ر<br>مکانات<br>۲ ۲ ۲ | وستا<br>بیت<br>100000024<br>100000027<br>100000027<br>100000028 | عنوان<br>مرکز خدمات جامع سا<br>مرکز خدمات جامع سا<br>مرکز خدمات جامع سا<br>مرکز خدمات جامع سا | المت روستایی یاس<br>لامت شهری لیله القدر<br>الامت شهری شمس<br>لامت روستایی قائم | آدرس<br>ادرس<br>وضعیت<br>فعال دولتی<br>فعال دولتی<br>فعال دولتی | ،<br>نوع منطقہ<br>روستا<br>شہری<br>روستایی | افراد تحت پوشش<br>افراد تحت پوشش<br>افراد تحت پوشش<br>افراد تحت پوشش | ساختار ارجاع<br>ساختار ارجاع<br>ساختار ارجاع<br>ساختار ارجاع | نوع منطقه<br><br>گروه خدمت<br>گروه خدمت<br>گروه خدمت<br>گروه خدمت | ♥<br>♦ واحدهای زیر مجموعه<br>♦ واحدهای زیر مجموعه<br>♦ واحدهای زیر مجموعه    |

پس از تکمیل و ثبت اطلاعات، شناسه ای به واحد جدیدالتأسیس داده خواهد شد و به لیست واحدهای تعریف شده قبل، اضافه میشود.

## ساختار ارجاع:

برای تعریف ساختار ارجاع برای هر واحد از گزینه "ساختار ارجاع" در جلوی هر یک از واحدهای تعریف شده در ساختار شبکه استفاده کنید.

برای مثال جهت فعالسازی امکان ارجاع "خانه بهداشت 22 بهمن" به "بیمارستان حضرت علی اصغر (ع)" مطابق تصاویر ذیل انجام می شود:

| مای مرکز سلامت یاس                                                                                                    |                                                                         |                                                                                              |                                      | جستجو                           |                                                 | Υ                                                  | بازگش                                 |
|----------------------------------------------------------------------------------------------------|-------------------------------------------------------------------------|----------------------------------------------------------------------------------------------|--------------------------------------|---------------------------------|-------------------------------------------------|----------------------------------------------------|---------------------------------------|
|                                                                                                    | وضعيت فعاليت                                                            | عنوان                                                                                        |                                      | <b>تلفن مرکز 1</b> احد شیرستان) | تلفن مر                                         | <b>كز 2</b> تكد شيرسته                             | 6                                     |
| •                                                                                                    |                                                                         |                                                                                              |                                      | شماره تماس همراه کد شپر         | شماره ته                                        | س همراه کد شیر                                     |                                       |
| وی طول Longitude ·E                                                                                                    | 💡 جستجوی عرض de · N                                                     | Latituc                                                                                      | دورنگار                              | كد پستي                         | ų                                               |                                                    |                                       |
|                                                                                                    |                                                                         |                                                                                              |                                      |                                 |                                                 |                                                    |                                       |
|                                                                                                    |                                                                         |                                                                                              |                                      |                                 |                                                 |                                                    |                                       |
| روستا                                                                                                    |                                                                         | آدرس                                                                                         |                                      |                                 | نوع مند                                         | 6.6                                                |                                       |
| روستا                                                                                                    |                                                                         | <b>آدرس</b><br>آدرس                                                                          |                                      |                                 | نوع مند<br>                                     | قە                                                 | Ŧ                                     |
| روستا<br><mark>ثبت</mark><br>پېزشکى وخدمات بىداغتى درمانى نيکو » شبکه بىداشت<br>شناسىم عنوان                                                                                                 | شت ودرمان کوبان 🚿 مرکز خدماد                                            | آدرس<br>ادرس<br>تجامع سانفت روستایی یاس<br>وضعیت                                             | نوع ملطقہ                            |                                 | نوع مند<br>                                     | 56<br>                                             | *                                     |
| روستا<br>ثبت<br>ایزشکی وندمات،بیدافتی درمانی نیکو » شبکه بیداشد<br>شناسم عنوان<br>فنده بیداڈ                                                                                                 | شت ودرمان خوبان » مرکز خدمان<br>داشت 22 بېمن                            | آدرس<br>ادرس<br>ت جامع ساعت روستایی پاس<br>وشعیت<br>فعال با ببورز شاغل                       | نوع منطقہ<br>روستا                   | ¥                               | نوع مند<br>                                     | قم<br>ساختار ارجاع                                 | ₹روەخدم                               |
| روستا<br>ثبت<br>ایزشکیوخدمات،پیداشتی درمانی نیکو » شبکه پیداشت<br>شناسم عنوان<br>1000000151 خانه پیداش                                                                                       | شت ودرمان خوبان » مرکز خدماد<br>داشت 22 بېمن<br>داشت ابوذر              | آدرس<br>ادرس<br>تجامع سلامت روستایی یاس<br>وضعیت<br>فعال با بیورز شاغل<br>فعال با بیورز شاغل | نوع منطقہ<br>روستا<br>روستا          | ¥]                              | نوع مند<br>🎽<br>افراد تحت پوشش                  | قہ<br>ساختار ارجاع<br>ساختار ارجاع                 | ▼<br>گروهخدم<br>گروهخدم               |
| روستا<br>ثبت<br>ایزشکیو خدمات، بیداشتی درماتی نیکو » شبکه بیداشت<br>ایزشکیو خدمات، بیداشتی درماتی نیکو » شبکه بیداشت<br>مئناسم عنوان<br>1000000151<br>خانه بیداش<br>1000000153<br>خانه بیداش | شت ودرمان خوبان ≫ مرکز خدماد<br>داشت 22 بیمن<br>داشت ابوذر<br>داشت میفا | آدرس<br>ادرس<br>عجامع ساعت روستایی یاس<br>وضعیت<br>فعال با ببورز شاغل<br>فعال با ببورز شاغل  | نوع منطقہ<br>روستا<br>روستا<br>روستا | 2<br>2<br>2                     | نوع مند<br><br>افراد تحت پوشش<br>افراد تحت پوشش | قم<br>ساختار ارجاع<br>ساختار ارجاع<br>ساختار ارجاع | ▼<br>گروه خدم<br>گروه خدم<br>گروه خدم |

|                             | نقش                    |         |
|-----------------------------|------------------------|---------|
| انتخاب واحد دانشکده نیکو    | ana V                  | ▼ ذخيره |
| یه مراکز ارائه خدمت         |                        |         |
| 🔸 ارجاع خانه بهداشت نیکو به | نقش(های) مجاز به ارجاع | حذف     |

با کلیک بر روی گزینه انتخاب واحد ، پنجره ای مطابق تصویر نمایش داده می شود که در آن واحد مورد نظر جهت ارجاع انتخاب می شود.

|   |   | 18                                 |                   |
|---|---|------------------------------------|-------------------|
| ٣ |   | دانشكده نيكو                       | 1,544             |
| × | ¥ | شبکه خوبان                         | سلح 2             |
| × |   | بیمارستان حضرت علی اصغر (ع)        | <sup>3</sup> تىلى |
| ¥ |   | ۹ علی اصغر                         | 4 pelars          |
| - | - | بیمارستان حضرت <u>علی اصغر</u> (ع) | 97 <del>2</del> 5 |

| ، ساختار ارجاع خانه بهداشت 22 بهمن<br>م                                |                          |         |
|------------------------------------------------------------------------|--------------------------|---------|
| لللعات با موفقيت ذخيره شد                                              |                          | ×       |
| حد<br><mark>المتخلب واحد ا</mark> شبکه خویان<br>اکلیه مراکز ارائه خدمت | بازگشت 🥐 نقش<br>بر گشت 🕐 | ۷ ذخیره |
| ♦ ارجاع خانه بيداشت 22 بيمن به                                         | نقش(های) مجاز به ارجاع   | حذف     |
| بیمار ستان حضّرت علی اصغر (ع)                                          | 6.0.6                    | ×       |

پس از ذخیره اطلاعات، امکان ارجاع برای واحد موردنظر فراهم میشود. **نکته:** در صورتی که بخواهید این ساختار ارجاع را حذف نمایید باید با استفاده از دکمهی ضربدر این کار را انجام دهید. **نکته:** محدودیتی در تعریف تعداد در تعریف ساختار ارجاع وجود ندارد.